## When laptops are taken out of the district, the users need to know the following things:

When logging in, they must log in as User, password brfsd, and choose the laptop name in the third box (clicking on the third box will bring up a drop down list)

| Log On to V<br>Copyright © 1985<br>Microsoft Corpore | Vindows<br>Windows XP<br>Professional<br>Microsoft<br>Microsoft                                                                                                    | Change user<br>name to User | Make sure user<br>"User" can log<br>in to the<br>computer<br>BEFORE<br>taking it out of<br>the district. |
|------------------------------------------------------|----------------------------------------------------------------------------------------------------|-----------------------------|----------------------------------------------------------------------------------------------------|
| Password:                                            |                                                                                                    |                             |                                                                                                    |
| Log on to:                                           | DO-630-07 (this computer) BRF BRFPRACS BRFPHX DO-6538/07 (this computer) DO-6538/07 (this computer) DO | Choose compute<br>name      | r                                                                                                    |

Once logged in, they will need to connect to the wireless network wherever they are. To do that, they should **right-click** on the wireless icon in the lower right side of the screen and choose View Available Wireless Networks.

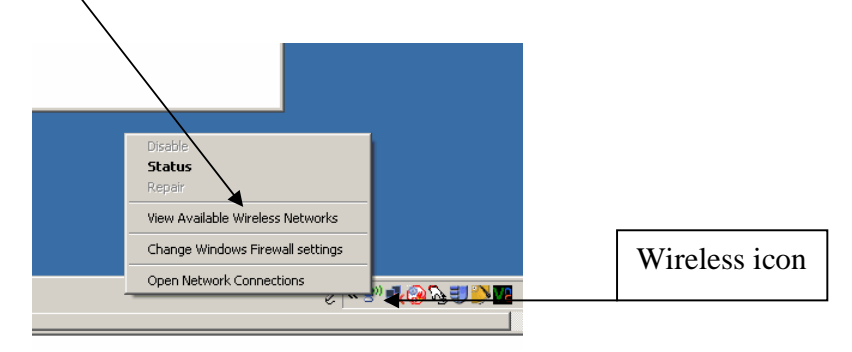

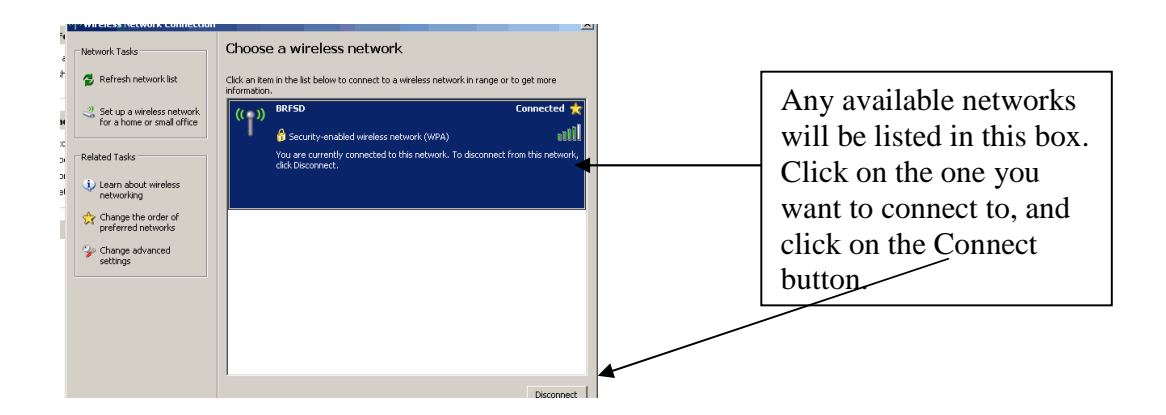